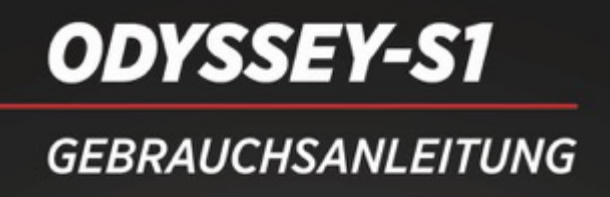

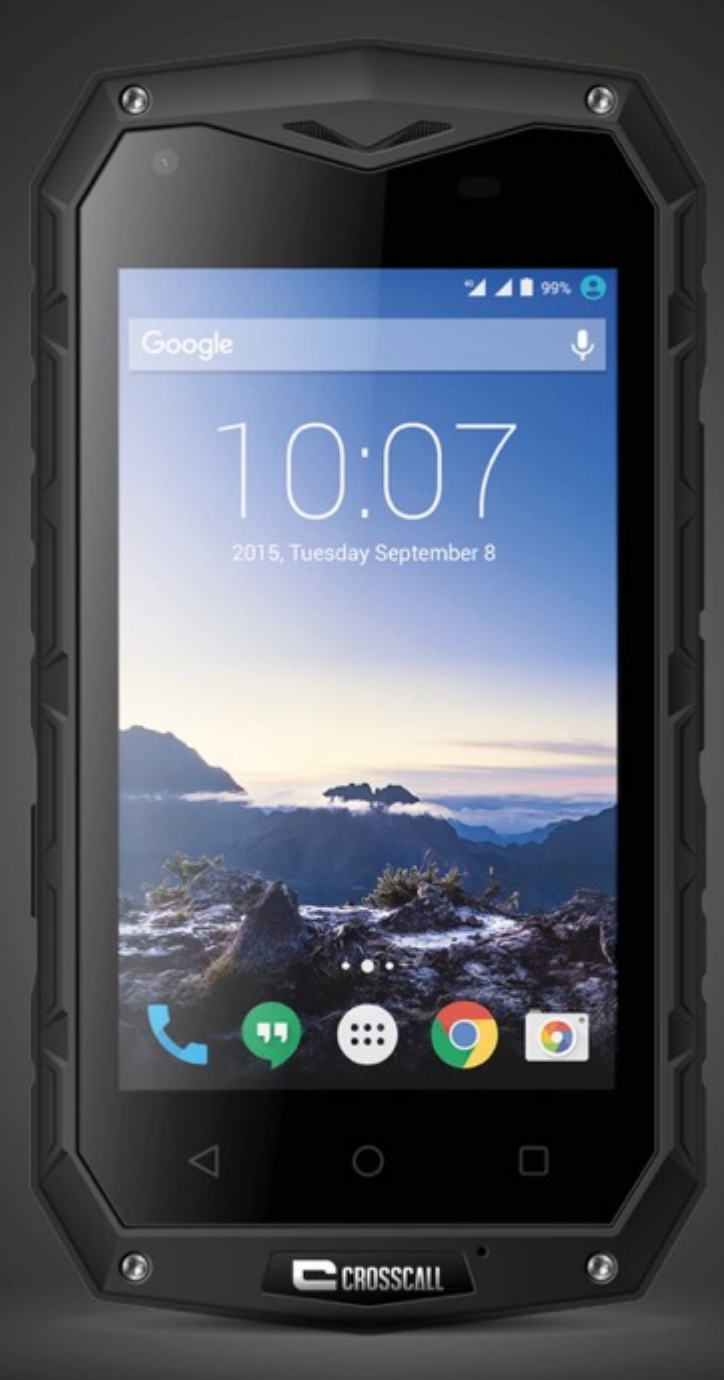

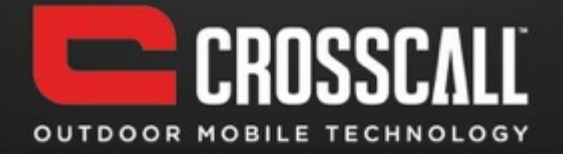

#### Bedankt voor uw aanschaf van deze mobiele telefoon.

Lees alle voorzorgsmaatregelen en deze handleiding zorgvuldig door voordat u het apparaat in gebruik neemt om veilig en gepast gebruik te waarborgen.

De inhoud, afbeeldingen en schermopnames in deze handleiding kunnen afwijken van het feitelijke product.

Geen enkel onderdeel van deze handleiding mag zonder voorafgaande schriftelijke toestemming worden gereproduceerd, gedistribueerd, vertaald of doorgegeven in enigerlei vorm, digitaal of mechanisch, met inbegrip van fotokopiëren, opnemen of opslaan in een informatiesysteem.

Copyright © 2016 Alle rechten zijn voorbehouden

# Inhoud

| LEZEN VOOR U DOORGAAT                   | 6  |
|-----------------------------------------|----|
| VEILIGHEIDSMAATREGELEN                  | 6  |
| Persoonsgegevens en gegevensbeveiliging | 8  |
| SAR-INFORMATIE                          | 9  |
| NALEVING                                | 10 |
| AAN DE SLAG                             | 11 |
| BELANGRIJKE FUNCTIES BINNEN HANDBEREIK  | 11 |
| DE SIM-/USIM-KAART PLAATSEN             | 13 |
| DE SD-KAART PLAATSEN                    | 13 |
| DE BATTERIJ INSTALLEREN                 | 14 |
| DE BATTERIJ VERWIJDEREN                 | 14 |
| DE BATTERIJ OPLADEN                     | 14 |
| BATTERIJPRESTATIES                      | 15 |
| BASISACTIVITEITEN                       | 17 |
| DE TELEFOON IN- EN UITSCHAKELEN         | 17 |
| BUREAUBLADBEHEER                        | 17 |
| IEMAND BELLEN                           | 20 |
| CONTACT OPNEMEN MET ANDEREN             | 21 |
| TELEFOON                                | 21 |

| CONTACTEN                          | 21 |
|------------------------------------|----|
| BERICHTEN                          | 23 |
| E-MAIL                             | 24 |
| GMAIL                              | 25 |
| SURFEN OP INTERNET                 | 27 |
| KAARTEN                            | 27 |
| VERBINDING MAKEN                   | 28 |
| WIFI                               | 29 |
| BLUETOOTH                          | 29 |
| Browser                            | 30 |
| AMUSEMENT                          | 32 |
| Foto's maken en video's opnemen    | 32 |
| DE GALERIJ GEBRUIKEN               | 33 |
| MUZIEK AFSPELEN                    | 34 |
| LUISTEREN NAAR DE <b>FM-</b> RADIO | 34 |
| ANDERE TOEPASSINGEN GEBRUIKEN      | 35 |
| DE MOBIELE TELEFOON BEHEREN        | 39 |
| DRAADLOOS EN NETWERKEN             | 39 |
| GELUIDEN                           | 39 |
| WEERGAVE                           | 40 |
| Sensorinstellingen                 | 40 |

| Opslag                       | 40 |
|------------------------------|----|
| BATTERIJ                     | 41 |
| Locatietoegang               | 41 |
| Beveiliging                  | 41 |
| TAAL EN INVOER               | 42 |
| BACK-UP EN OPNIEUW INSTELLEN | 42 |
| ACCOUNTS                     | 43 |
| DATUM & TIJD                 | 43 |
| TOEGANKELIJKHEID             | 43 |
| GEPLAND IN- EN UITSCHAKELEN  | 43 |
| INFO OVER DE TELEFOON:       | 44 |

# Lezen voor u doorgaat

# Veiligheidsmaatregelen

Lees de veiligheidsmaatregelen zorgvuldig door om ervoor te zorgen dat u de mobiele telefoon correct gebruikt.

- 1. Niet met de mobiele telefoon slaan, gooien of erin prikken. Voorkom vallen, in elkaar drukken en buigen van de mobiele telefoon.
- Gebruik de mobiele telefoon niet in een vochtige omgeving zoals een badkamer. Voorkom dat de mobiele telefoon doordrenkt raakt of wordt gereinigd in een vloeistof.
- Schakel de mobiele telefoon niet in wanneer het gebruik ervan verboden is of de telefoon storingen of gevaar kan veroorzaken.
- 4. Gebruik de mobiele telefoon niet tijdens het rijden.
- Volg in ziekenhuizen en gezondheidsinstellingen alle regels en reglementen. Schakel de mobiele telefoon uit in de buurt van medische apparatuur.
- 6. Schakel de mobiele telefoon uit in vliegtuigen. De telefoon kan storingen veroorzaken in de bedieningsapparatuur van het vliegtuig.
- Schakel de mobiele telefoon uit in de buurt van elektronische precisie-instrumenten. De telefoon kan de werking van deze instrumenten verstoren.
- 8. Probeer de telefoon of accessoires ervan niet te demonteren. Alleen gekwalificeerd personeel mag de telefoon onderhouden of repareren.

- Plaats de mobiele telefoon of accessoires niet in houders met een krachtig elektromagnetisch veld.
- 10. Plaats geen magnetische opslagmedia in de buurt van de mobiele telefoon. De erop opgeslagen informatie kan worden gewist door de straling van de telefoon.
- 11. Stel de mobiele telefoon niet bloot aan hoge temperaturen en gebruik hem niet in de buurt van ontbrandbare gassen zoals bij een benzinestation.
- 12. Houd de telefoon en accessoires uit de buurt van kinderen. Laat kinderen de telefoon niet gebruiken zonder uw toezicht.
- 13. Gebruik alleen goedgekeurde batterijen en opladers om de kans op ontploffing te voorkomen.
- 14. Respecteer alle wetten en reglementen voor het gebruik van draadloze apparaten. Respecteer de privacy en rechten van anderen wanneer u het draadloze apparaat gebruikt.
- 15. Leef de relevante instructies in deze handleiding strikt na wanneer u de USB-kabel gebruikt. Anders kunnen de telefoon of uw pc beschadigd raken.
- 16. Deze handleiding is alleen als naslagwerk bedoeld. Raadpleeg het materiële object als standaard.
- 17. Houd het apparaat op ten minste 15 cm van een pacemaker om storingen te voorkomen.

7

- 18. Houd het apparaat aan de tegenovergestelde zijde, uit de buurt van het implantaat, om de kans op storing in de pacemaker te voorkomen.
- 19. Bij langdurig gebruik van vol volume van de mobiele audiospeler kan het gehoor van de gebruiker beschadigen.

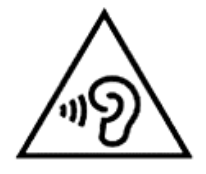

### Persoonsgegevens en gegevensbeveiliging

Het gebruik van sommige functies of toepassingen van derden op het apparaat kan ertoe leiden dat uw persoonlijke en andere gegevens verloren raken of toegankelijk worden voor derden. Verschillende maatregelen worden aanbevolen om u te helpen persoonlijke en vertrouwelijke informatie te beschermen.

- Bewaar het apparaat op een veilige plek om ongeoorloofd gebruik te voorkomen.
- Vergrendel het apparaatscherm en maak een wachtwoord of ontgrendelpatroon om het apparaat te ontgrendelen.
- Maak periodiek een back-up van de persoonsgegevens die zijn opgeslagen op de sim-/USIM-kaart of in het geheugen van het apparaat. Als u overstapt op een ander apparaat, moet u alle persoonsgegevens op het oude apparaat verwijderen.
- Als u zich zorgen maakt over virussen wanneer u berichten van een onbekende ontvangt, kunt u deze verwijderen zonder ze te openen.

- Als u het apparaat gebruikt om op internet te browsen, kan dat een risico voor diefstal van uw persoonsgegevens opleveren.
- Als u diensten gebruikt zoals wifi of Bluetooth, dient u wachtwoorden in te stellen voor deze diensten om ongeoorloofde toegang te voorkomen.
  Schakel deze diensten uit als u ze niet gebruikt.
- Installeer software voor apparaatbeveiliging of waardeer deze op en scan regelmatig op virussen.
- Zorg dat uw toepassingen van derden afkomstig zijn uit betrouwbare bronnen. Gedownloade toepassingen van derden moeten worden gescand op virussen.
- Installeer beveiligingssoftware of patches uitgegeven door andere toepassingsleveranciers.
- Voor sommige toepassingen moeten locatiegegevens worden doorgegeven. Hierdoor kunnen anderen uw locatiegegevens wellicht delen.
- Het apparaat kan detectie- en diagnostische gegevens doorgeven aan externe toepassingsleveranciers. Externe leveranciers gebruiken deze gegevens om hun producten en diensten te verbeteren.

### **SAR-informatie**

Tijdens tests is de volgende SAR (Specific Absorption Rate) geregistreerd voor dit model:

| SAR hoofd   | 0,698 W/Kg |
|-------------|------------|
| SAR lichaam | 1,079 W/Kg |

## Naleving

Dit apparaat voldoet aan belangrijke aanbevelingen en andere relevante vereisten vastgelegd in 1999/5/CE. De volledige tekst van de conformiteitsverklaring van uw telefoon is beschikbaar op de volgende website:

#### www.crosscall.com

# **C€** 0700

# Aan de slag

Alle foto's in deze gids zijn alleen bedoeld ter referentie. De feitelijke weergavefuncties van uw telefoon kunnen anders zijn dan hier beschreven, afhankelijk van de softwareversie.

## Belangrijke functies binnen handbereik

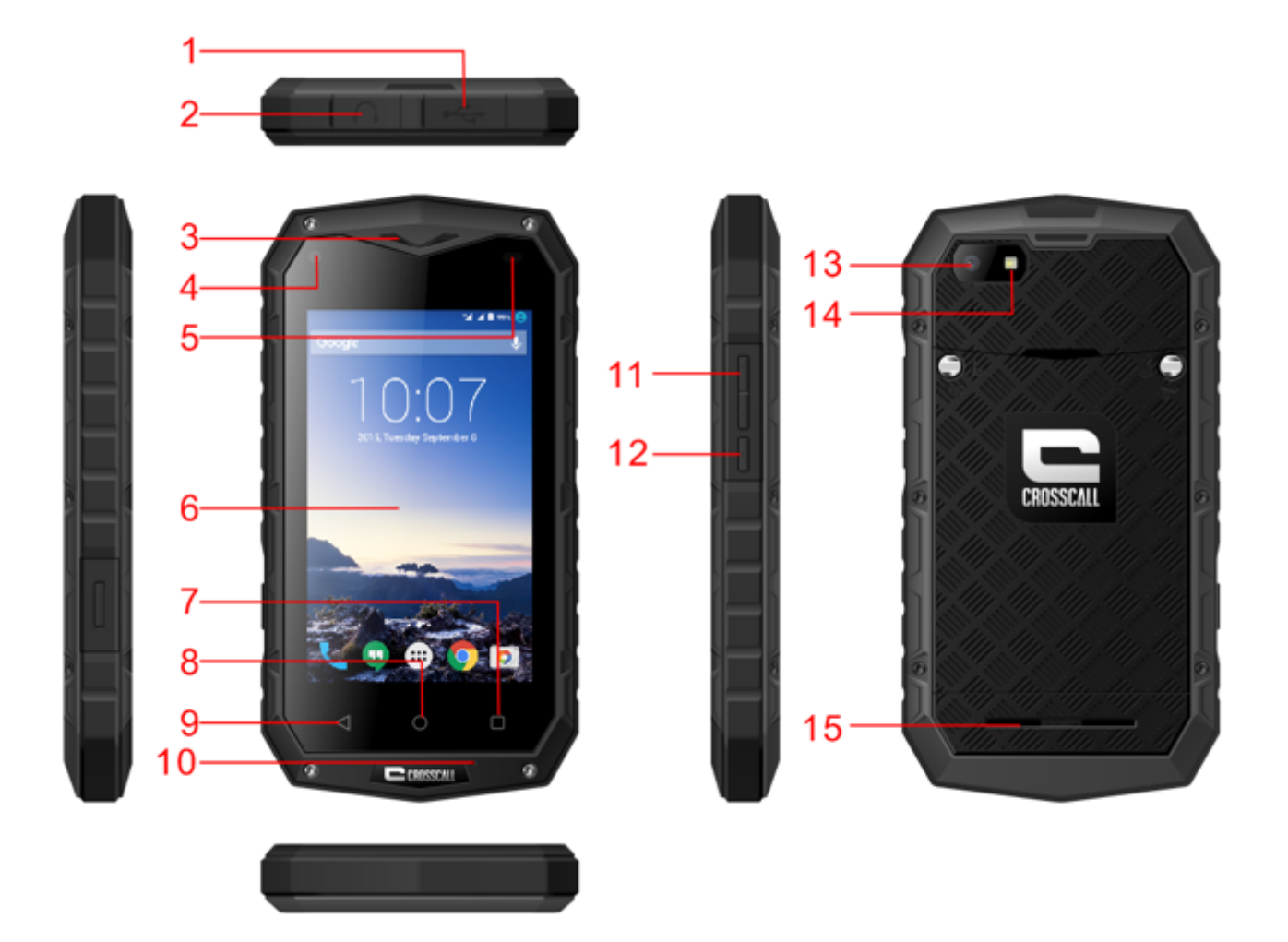

| 1  | Opladen/USB-aansluiting                                                                                                    |
|----|----------------------------------------------------------------------------------------------------|
| 2  | 3,5 mm koptelefoonpoort                                                                                                    |
| 3  | Oorstuk                                                                                                    |
| 4  | Voorste camera                                                                                                    |
| 5  | Sensor                                                                                                    |
| 6  | Touchscreen                                                                                                    |
| 7  | Menutoets : Tik op de knop om te zien welke opties beschikbaar zijn voor het huidige display.                                             |
| 8  | Starttoets : Druk op de starttoets om terug te gaan naar het startscherm.                                                                 |
| 9  | Terug-toets : Aanraken om terug te gaan naar het vorige scherm.                                                                           |
| 10 | Microfoon                                                                                                    |
| 11 | Volume hoger/lager : Druk op de toetsen om het volume aan te<br>passen en de stiltemodus te starten wanneer er een gesprek<br>binnenkomt. |
| 12 | Aan/Uit-knop : Op drukken om de telefoon in of uit te schakelen.                                                                          |
| 13 | Camera                                                                                                    |

| 14 | Flitser     |
|----|-------------|
| 15 | Luidspreker |

# De SIM-/USIM-kaart plaatsen

De telefoon moet werken met een kaart geleverd door uw serviceprovider. De kaart bevat alle abonnementsgegevens.

Plaats de SIM/USIM-kaart met de metalen contacten omlaag en het afgesneden hoekje tegenover dat van de sleuf.

Opmerkingen:

- Als uw kaart is vergrendeld met een pincode, moet u die code opgeven wanneer u de telefoon start. Neem desgewenst contact op met uw netwerkserviceprovider.
- Wanneer u de kaart plaatst, dient u beschadiging door statische elektriciteit, krassen en buigen te voorkomen en moet u de kaart uit de buurt van kinderen houden.

### De SD-kaart plaatsen

Plaats de SD-kaart met de metalen contacten omlaag en het afgesneden hoekje tegenover dat van de sleuf.

## De batterij installeren

U moet de batterij installeren en opladen om de telefoon te kunnen gebruiken. Plaats de rand aan de bovenkant van de batterij in de basis van de telefoon. Zorg ervoor dat het metalen contact op de telefoon aangeraakt wordt, duw de batterij vervolgens omlaag en klik hem op zijn plaats.

#### Opmerking:

De telefoon is alleen geschikt voor gebruik met originele batterijen en opladers. Het gebruik van andere batterijen of opladers kan de telefoon beschadigen en de garantie laten vervallen.

### De batterij verwijderen

Zorg dat de telefoon is ingeschakeld om te voorkomen dat belangrijke informatie verloren gaat.

Pak de batterij vast aan de onderkant en verwijder hem uit de telefoon.

### De batterij opladen

Nieuwe batterijen worden gedeeltelijk opgeladen verzonden. Voordat u de telefoon kunt gebruiken, moet u de batterij opladen. Sommige batterijen werken het beste nadat ze een paar keer volledig opgeladen/ontladen zijn.

 Sluit de gegevenskabel en oplader aan. Sluit het ene uiteinde aan op de gegevenspoort van de telefoon.

- Sluit het andere uiteinde van de oplader aan op een geschikt stopcontact (100-240 V wisselstroom).
- Wanneer de telefoon aangeeft dat de batterij volledig is opgeladen, verwijdert u de oplader.

Opmerkingen:

- 1. Voordat u begint met opladen, moet de batterij in de telefoon zijn geïnstalleerd.
- 2. De batterij kan zich geleidelijk ontladen, zelfs wanneer de telefoon is uitgeschakeld. Als de batterij te lang leeg is, kunnen de gegevens op uw telefoon mogelijk verloren gaan. Dus zelfs als u de telefoon langdurig niet gebruikt, moet u de batterij zo nu en dan opladen om te voorkomen dat deze volledig leeg raakt.
- 3. Bij een lagere spanning duurt het opladen langer.
- 4. Het opladen duurt langer als de telefoon tijdens het opladen wordt gebruikt.
- 5. De normale oplaadtemperatuur is 0°C-40°C.

### **Batterijprestaties**

|               | 3000 mAh (standaardbatterij) |
|---------------|------------------------------|
| Stand-bytijd* | 13 dagen                     |

| Gesprekstijd* | 15 uur |
|---------------|--------|
|---------------|--------|

- Er zijn veel omstandigheden die de stand-bytijd van de batterij kunnen beïnvloeden, zoals de lokale netwerkomstandigheden, de instellingen van de telefoon, frequent gebruik, het gebruik van dataservices enz.
- De prestaties van de batterij zijn ook afhankelijk van de oplaadstatus en de temperatuur.

# **Basisactiviteiten**

## De telefoon in- en uitschakelen

De telefoon inschakelen: Houd de aan/uit-toets langer dan 3 seconden ingedrukt om de telefoon in te schakelen.

De telefoon uitschakelen: Houd de aan/uit-toets ingedrukt om het pop-upmenu te openen en selecteer 'Uitschakelen'. Als het apparaat is uitgeschakeld, kunt u niets ontvangen, niet bellen en geen andere activiteiten uitvoeren.

# Bureaubladbeheer

#### Het scherm vergrendelen

De schermvergrendeling voorkomt ongewenste acties op het aanraakscherm wanneer u de telefoon niet gebruikt. Wanneer u de telefoon gedurende een bepaalde, vooraf ingestelde periode niet gebruikt, wordt het scherm automatisch vergrendeld als u de schermvergrendeling had ingeschakeld in de  $\rightarrow$  beveiligingsinstellingen.

#### Het scherm ontgrendelen

U kunt het scherm ontgrendelen op basis van uw instellingen.

Volgens de standaard manier trekt u de vergrendeling naar rechts nadat u het scherm hebt ingeschakeld door op de aan/uit-toets te drukken.

17

#### Pictogram toevoegen

Houd een geselecteerd pictogram in het hoofdmenu ingedrukt en sleep het naar het bureaublad nadat u het voelt trillen. Zet het pictogram op de gewenste plek en laat het los.

#### Pictogram verwijderen

Houd een op het bureaublad geselecteerd pictogram ingedrukt. Het pictogram 'xVerwijderen' verschijnt. Sleep nu het pictogram naar 'xVerwijderen' en laat hem dan los.

#### Statusbalk

In een statusbalk boven aan het scherm worden gegevens en meldingen over de telefoonstatus weergegeven.

#### Achtergrond wijzigen

Druk lang op de bureaubladruimte totdat het volgende pop-upmenu verschijnt: Galerij/Live achtergronden/Foto's/Achtergronden.

#### Meldingenpaneel

U kunt meldingen zoals niet-gelezen berichten of gemiste oproepen direct in het meldingenpaneel openen.

#### Het paneel openen

Houd de statusbalken ingedrukt met uw vingers en sleep deze omlaag.

#### Toepassingen en widgets openen

Tik op het startscherm 🔍 om de toepassingslijst te openen. In de lijst Toepassingen kunt u het volgende doen:

- Tik op een pictogram om een toepassing te openen.
- Tik de tab WIDGETS om naar de lijst met widgets te gaan.

#### Onlangs gebruikte toepassingen bekijken

Druk twee keer op het pictogram ○ om een lijst met de onlangs gebruikte toepassingen weer te geven. Tik op een pictogram om de bijbehorende toepassing te openen. Veeg uw vinger naar links of rechts over het startscherm om een toepassing te sluiten.

#### Mappen in het startscherm beheren

 Een map maken: Sleep een toepassingspictogram naar een ander toepassingspictogram om een nieuwe map met beide pictogrammen te maken.

- De naam van een map wijzigen: Tik in het startscherm op een map en tik vervolgens op het naamveld van de map eronder.
- Een map verwijderen: Tik in het startscherm op een map en sleep deze vervolgens naar 'xVerwijderen'.

# lemand bellen

Klik om de belinterface te openen in het lege scherm of in het menuscherm, geef het telefoonnummer op en klik op som te bellen. Klik op de knop Einde of druk op de aan/uit-knop om een gesprek te beëindigen. Als u een fout maakt, kunt u klikken op som het nummer te verwijderen of kunt u het pictogram ingedrukt houden om alle nummers voor de cursor te verwijderen.

# **Contact opnemen met anderen**

# Telefoon

Voer het telefoonnummer in, klik op Som te bellen, klik op Som het nummer te verwijderen dat u niet nodig hebt of houd het ingedrukt om alle nummers voor de cursor te verwijderen.

# Contacten

Al uw contacten worden alfabetisch weergegeven in een lijst waar u in kunt bladeren.

Klik op de menutoets om het submenu weer te geven: Weer te geven contacten/Importeren/Exporteren/Accounts/Kopiëren/Geheugenstatus/ Batchbewerking/Instellingen.

#### Een contact toevoegen

Klik op 4. U kunt een nieuw contact toevoegen aan de telefoon of kaart.

#### Zoeken naar een contact

1. Klik op 🔍 ;

2. Geef de eerste paar letters van de contactnaam op om alle contacten weer te geven die met die letters beginnen.

#### Een contact toevoegen aan uw favorieten

Tik op een contact en vervolgens het sterretje rechts van de naam van het contact. Het sterretje wordt wit.

#### Een contact bewerken

U kunt de gegevens die u voor een contact hebt opgeslagen te allen tijde wijzigen.

- Tik in de lijst met contacten op het contact dat u wilt bewerken en tik vervolgens op ✓.
- Tik op de categorie met contactgegevens die u wilt wijzigen: naam, telefoonnummer, e-mailadres of andere gegevens die u eerder hebt opgeslagen.
- Breng de gewenste wijzigingen aan in de contactgegevens en tik vervolgens op 'GEREED'. Tik op 'ANNULEREN' om al uw wijzigingen te annuleren.

#### Een microSD-kaart gebruiken om een back-up te maken van uw contacten

- 1. Tik in de lijst met contacten op de menutoets.
- 2. Tik 'Importeren/exporteren' aan in het weergegeven menu om te selecteren wat u wilt.
- 3. Selecteer 'Exporteren naar opslag'.

 Tik op OK om de telefoongegevens van uw contact te exporteren naar de geïnstalleerde microSD-kaart.

U kunt ook de back-up van de .vcf-bestanden op de microSD-kaart kopiëren naar uw computer. De bestanden zijn opgeslagen in een map op de microSD-kaart:

#### Een groep contacten maken

- 1. Tik op 😤 in de lijst met contacten.
- 2. Tik op 😤 in het weergegeven menu.
- 3. Geef de naam en opmerking op die u aan de groep wilt toewijzen.
- 4. Klik op 'GEREED'.

### **Berichten**

Met de toepassing Berichten kunt u tekstberichten (sms) en multimediaberichten (mms) uitwisselen met iedereen die een telefoon heeft die geschikt is voor sms- of mms-berichten.

#### Een bericht maken

Klik op • om een bericht aan te maken. Voer het telefoonnummer van de geadresseerde in en bewerk de inhoud.

Voor telefoonnummer:

• U kunt op het toetsenbord klikken om het nummer direct in te voeren.

- U kunt een nummer selecteren in uw contacten.
- U kunt meerdere nummers selecteren om te verzenden.

Opmerkingen:

Als het bewerken van een bericht wordt onderbroken door binnenkomende gesprekken, de wekker of uitschakeling, wordt de ingevoerde tekst tijdelijk opgeslagen.

- Klik op 'Bericht typen' om het bericht te bewerken. Klik op de menutoets en op 'Onderwerp toevoegen' om het onderwerp van het bericht toe te voegen. Uw mobiele telefoon staat nu in multimedia-berichtmodus.
- 2. Wanneer u gereed bent om het bericht te verzenden, klik op **5**.

### E-mail

Op de mobiele telefoon hebt u uw e-mail altijd bij de hand. Met de e-mailtoepassing op de telefoon kunt u e-mail van populaire e-mailservices op uw telefoon gebruiken.

#### Een e-mailaccount toevoegen

Wanneer u de e-mailtoepassing voor het eerst gebruikt, moet u een e-mailaccount configureren. Met de wizard E-mail configureren kunt u uw account configureren. Er worden een aantal populaire e-mailsystemen ondersteund. U kunt werken met dezelfde e-mailservice als op uw pc, een

24

andere e-mailservice selecteren die u op uw pc gebruikt of u kunt een andere e-mailservice selecteren.

- 1. Tik in het hoofdmenu op de optie e-mail.
- Geef de accountnaam en het wachtwoord op. Tik vervolgens op Volgende.
- 3. Wanneer de instellingen gereed zijn, tik op Volgende.

#### Een e-mailbericht weergeven

Tik in het scherm Accounts op de e-mailaccount die u wilt gebruiken.

### Gmail

U kunt Gmail openen en gebruiken om e-mail van uw account te lezen en schrijven op elk mobiel apparaat of in elke browser. Gmail draait niet alleen om e-mail. Met uw Gmail-naam en -wachtwoord kunt u toegang krijgen tot alle Google-apps en -diensten.

Tik op het Gmail-pictogram<sup>m</sup> in een startscherm of in het scherm Alle apps om Gmail te starten.

De telefoon kan het standaard postvak laden.

#### E-mail lezen.

Klik op een bericht om het te lezen. Ongelezen berichten worden vet

weergegeven.

#### E-mail organiseren.

Schakel het vakje naast een bericht in om het te selecteren. Gebruik vervolgens de pictogrammen en het menu boven aan het scherm om de geselecteerde mails te beheren.

#### Uw instellingen veranderen.

Tik op de menutoets om uw voorkeuren in te voeren, een instelling op te halen of hulp te krijgen.

Ongeacht waar u zich bevindt in Gmail, u kunt altijd teruggaan naar Postvak IN door links boven op het scherm 2 aan te raken.

# Surfen op internet

# Kaarten

Met kaarten kunt u uw huidige locatie vinden, verkeersomstandigheden in realtime bekijken (afhankelijk van de beschikbaarheid in uw gebied) en gedetailleerde routebeschrijvingen naar uw bestemmingen weergeven. U kunt satellietafbeeldingen, verkeerskaarten of andere soorten kaarten van uw huidige locatie of andere locaties bekijken.

#### De locatieservice inschakelen

Schakel de locatieservice in voordat u met Kaarten uw locatie of interessante plaatsen opzoekt.

- 1. Tik in het hoofdmenu op 'Instellingen'.
- 2. Tik op Locatietoegang.
- 3. Selecteer de GPS-satellieten.

#### Zoeken naar interessante plaatsen

- 1. Tik op  $\bigcirc$  op de kaart.
- 2. Geef in het zoekvak de juiste trefwoorden op en tik vervolgens op het pictogram Zoeken.

 De zoekresultaten worden weergegeven. Tik op een plaats waar u in geïnteresseerd bent. In de toepassing Kaarten wordt de locatie ervan weergegeven op de kaart.

#### Routebeschrijvingen krijgen

- 1. Tik op Y wanneer u een kaart weergeeft.
- Geef uw beginpunt op in het eerste tekstvak en uw bestemming in het tweede.
- 3. Tik op het pictogram voor routebeschrijvingen voor autorijden, openbaar vervoer of lopen.

# Verbinding maken

#### Mobiele netwerken

Uw mobiele telefoon wordt automatisch geconfigureerd voor gebruik van de 2G-/3G-service van uw netwerkprovider (indien beschikbaar) wanneer u de telefoon voor het eerst inschakelt. Let erop dat de SIM-/USIM-kaart moet zijn ingestoken.

#### De netwerkverbinding controleren

1. Tik op 'Instellingen' in het hoofdmenu.

- 2. Tik op Meer > Mobiele netwerken > Toegangspuntnamen.
- 3. Tik op Toegangspuntnamen om het netwerk te controleren.

### Wifi

#### Wifi inschakelen

- 1. Tik op 'Instellingen' in het hoofdmenu.
- 2. Tik op wifi om AAN te selecteren.

#### Verbinding maken met een draadloos netwerk

- 1. Tik op 'Instellingen' in het hoofdmenu.
- 2. Tik op wifi. Er wordt een lijst weergegeven met gedetecteerde wifi-netwerken in het gedeelte wifi-netwerken.

### Bluetooth

Uw mobiele telefoon heeft Bluetooth. U kunt daarmee een draadloze verbinding maken met andere Bluetooth-apparaten zodat u bestanden kunt delen met vrienden, handsfree kunt praten via een Bluetooth-headset of zelfs foto's kunt overdragen naar een pc.

Als u Bluetooth gebruikt, dient u binnen een afstand van 10 meter (33 feet) van de andere Bluetooth-apparaten waarmee u verbinding wilt maken te blijven. Let op dat obstakels zoals muren of andere elektronische apparatuur uw Bluetooth-verbinding kunnen verstoren.

#### Bluetooth inschakelen

- 1. Tik op Instellingen in het hoofdmenu.
- 2. Tik op Bluetooth om AAN te selecteren. Wanneer Bluetooth is ingeschakeld, verschijnt het Bluetooth-pictogram in de meldingsbalk.
- 3. Tik op Bluetooth-instellingen en vervolgens de naam van het apparaat om uw mobiele telefoon zichtbaar te maken voor andere Bluetooth-apparaten.

#### Koppelen en verbinding maken met een Bluetooth-apparaat

Voordat u Bluetooth gebruikt, moet u uw mobiele telefoon als volgt aan een ander Bluetooth-apparaat koppelen:

- 1. Zorg dat Bluetooth op uw mobiele telefoon is ingeschakeld.
- Ga naar het hoofdmenu en tik op Instellingen > Bluetooth. Uw mobiele telefoon begint dan te scannen op Bluetooth-apparaten die binnen bereik zijn.
- Geef zo nodig het bijbehorende wachtwoord op om de verbinding te maken.

### Browser

Er is op de mobiele telefoon vooraf een internetbrowser geïnstalleerd.

#### De browser openen

- 1. Tik op Browser in het hoofdmenu.
- Wanneer er tegelijkertijd wifi-netwerken en mobiele gegevensnetwerken beschikbaar zijn, wordt er standaard een wifi-netwerk geselecteerd voor internettoegang.
- 3. Tik op de Menutoets om het menu Browseropties te openen.

#### Een webpagina openen

- 1. Tik in een browservenster het URL-veld boven aan het scherm op.
- 2. Wanneer u het adres opgeeft, verschijnen de bijpassende webpagina-adressen op het scherm. Als u het gewenste adres ziet, tik erop en u gaat direct naar die webpagina of u geeft de gewenste webpagina verder op.

# Amusement

De mobiele telefoon is niet alleen een communicatieapparaat en een persoonlijke assistent, maar biedt ook tal van amusementsmogelijkheden. U kunt foto's, video's en audioclips maken, muziek downloaden en ernaar luisteren.

### Foto's maken en video's opnemen

De camera is tegelijkertijd een fototoestel en een camcorder waarmee u foto's kunt maken en video's kunt opnemen.

#### De camera openen

- Tik op Camera om de camera te openen. De camera wordt geopend in de modus Landschap (liggend) en is gereed om een foto te maken of een video op te nemen.
- 2. Tik op de Terug-toets om de camera te sluiten.

#### Een foto maken

Klik op Camera om naar de camera-interface te gaan.

Klik op 🙆 om foto's te maken.

#### Een video opnemen

- Open de cameratoepassing en schakel vervolgens over naar de modus Camcorder.
- 2. Wijzig zo nodig de instellingen van de camcorder.
- 3. Kader de scène waarmee u de video wilt laten beginnen.
- 4. Tik op 🖸 om een video-opname te starten.

# De Galerij gebruiken

De galerijtoepassing kan automatisch foto's en video's opzoeken op de mobiele telefoon en microSD-kaart. Gebruik de Galerij om foto's en video's te sorteren in mappen, foto's weer te geven en te bewerken, video's te bekijken en een foto in te stellen als achtergrond of als foto voor een contact.

#### De Galerij openen

De galerijtoepassing deelt uw foto's en video's in op de geheugenkaart en geeft deze bestanden weer in mappen. Tik op een map om de foto's of video's in die map weer te geven.

#### Een foto weergeven

- Tik in de Galerij op de map met de foto's die u wilt weergeven.
- Tik op de foto om deze op het volledige scherm weer te geven.

Opmerkingen:

De fotoviewer ondersteunt de functie voor automatisch draaien. Wanneer u de telefoon draait, gaat de foto automatisch in de juiste stand staan.

### **Muziek afspelen**

Voordat u de muziekspeler gebruikt, moet u muziekbestanden van uw computer kopiëren naar de microSD-kaart.

Zodra u dat hebt gedaan, gaat de speler zoeken naar muziek op de microSD-kaart. Nadat het zoeken is voltooid, kunt u alle beschikbare muziekbestanden uit de muziekbibliotheek weergeven.

Klik om de muziekspeler te openen.

- NUMMERS: weergave van lijst met alle nummers.
- ARTIESTEN: weergave van nummers van de verschillende artiesten.
- ALBUMS: weergave van lijst met verschillende albums.
- GENRES: weergave van lijst met verschillende genres.
- AFSPEELLIJSTEN: weergave van de huidige afspeellijst en de opgeslagen afspeellijst.

### Luisteren naar de FM-radio

Met FM-radio kunt u FM-radioprogramma's beluisteren op uw mobiele telefoon. Omdat FM-radio de bijgeleverde, bekabelde stereoheadset gebruikt als antenne, dient u de headset aan te sluiten op de audioconnector van de telefoon voordat u de toepassing opent.

Radio-instellingen opzoeken en afspelen:

- 1. Klik op de menutoets en selecteer 'Scannen' om alle kanalen te scannen.
- 2. Selecteer een kanaal en speel dit af.

### Andere toepassingen gebruiken

#### Rekenmachine

Voer rekenkundige basisbewerkingen uit, zoals optellen, aftrekken, vermenigvuldigen en delen.

- 1. Tik op het pictogram van de toepassing Rekenmachine.
- 2. Tik op de cijfers en werkingssymbolen om de berekening uit te voeren.
- 3. Tik op VERWIJDEREN om de resultaten een voor een te wissen of tik erop en houd ingedrukt om alles te wissen.

#### Agenda

Met de app Agenda kunt u uw planning weergeven en bewerken.

Als u de Agendaweergave wilt wijzigen, tikt u op de datum linksboven en kiest u

Dag, Week, Maand of Agenda.

#### Agenda maken

- 1. Druk op de menutoets en klik op de knop 'Nieuwe gebeurtenis'.
- Voordat u een gebeurtenis kunt toevoegen, moet u ten minste één agenda-account toevoegen aan uw apparaat en een agenda zichtbaar maken.
- 3. Voer een naam/locatie/tijd enzovoort in.
- 4. Klik op de knop 'Gereed'.

De nieuwe agenda wordt weergegeven in het menu Agenda wanneer u dit opnieuw opent.

#### Klok

Tik op het pictogram van de toepassing Klok.

#### Alarm

Een alarm inschakelen

- 1. Klik op 🔟 om naar de lijst Alarm te gaan en zoek het gewenste alarm.
- 2. Klik op de UIT-knop om het alarm uit te zetten.
- 3. Klik op '+' om meer alarmen toe te voegen.

Klik op het alarm-menu op 🔳 om het menu te laten zien, als volgt:

- Nachtmodus: de nachtmodus inschakelen.
- Instellingen: de stijl en alarmduur instellen.

Opmerkingen:

- 1. De wekker werkt ook wanneer de telefoon is uitgeschakeld.
- Zet de telefoon niet in de modus Stil om te zorgen dat het alarm goed afgaat (tenzij de trilmodus is ingesteld op Altijd aan).
- Vervang de batterij binnen een minuut omdat anders de gegevens op de telefoon verloren gaan vanwege te weinig stroom.

#### Stopwatch

Klik op 🙆 om naar de stopwatch te gaan.

Klik op 'START' om de stopwatch te starten, klik op START' om de tijd op te nemen;

Klik op 'STOP' om de tijd te stoppen, klik op 'D' om alle bestanden te wissen.

#### Aftellen

Klik op 📓 om naar de Timer te gaan.

Voer de tijd in en klik op 'START' om te beginnen met tellen.

#### Recorder

U kunt lange opnames maken. Zorg dat er voldoende ruimte vrij is op de

microSD-kaart.

Opnemen:

- 1. Houd de telefoon bij de bron van het geluid.
- 2. Klik op 🖸 om op te nemen en klik op 🔟 om te stoppen.

# De mobiele telefoon beheren

Tik op Instellingen om de mobiele telefoon te configureren.

## Draadloos en netwerken

- Selecteer andere kaart en instelopties voor mobiele netwerken, stel oproepinstellingen in.
- Gegevens inschakelen ingeschakeld.
- Klik om wifi of Bluetooth in te schakelen en stel ze vervolgens in.
- Klik om het gegevensgebruik weer te geven.
- Klik op 'Meer' om het volgende te doen:
  - Klik om de vliegtuigmodus in te schakelen.
  - Configureer VPN.
  - Stel tethering en de draagbare hotspot in.
  - o Mobiele netwerken instellen

### Geluiden

- Stel de volumes in voor muziek, video, spelletjes en andere media, beltonen, meldingen en alarms.
- Schakel trillen tijdens het bellen in of uit.
- Stel de beltoon van de telefoon in voor oproepen voor kaart 1 en kaart 2.
- Stel het standaardgeluid voor meldingen in.

• Schakel toetsgeluiden voor het toetsenbord, aanraakgeluiden, schermvergrendelingsgeluiden en trillen bij aanraken in of uit.

### Weergave

- Pas de helderheid van het scherm aan.
- Kies een achtergrond in de Galerij/Live achtergronden/Foto's/Achtergronden.
- Pas aan na hoeveel tijd het scherm automatisch moet worden uitgeschakeld.
- Stel dagdroom in
- Schakel de achtergrondverlichting van toetsen in of uit.
- Selecteer de lettertypegrootte.

# Sensorinstellingen

- Schakel Scherm automatisch draaien in of uit.
- G-sensor kalibreren

# Opslag

Stel de primaire opslag in en open de statusbalk-melding. Geef de opslagcapaciteit en het gebruik van het externe (microSD-kaart) en interne geheugen weer.

# Batterij

Vermeld de gegevens over het batterijgebruik op grond van het proces en de toepassing die stroom van de batterij verbruiken.

#### Apps

Beheer en verwijder geïnstalleerde apps, bekijk en beheer welke diensten momenteel worden uitgevoerd, geef weer hoeveel geheugen door apps wordt gebruikt, wijzig de voorkeurslocatie voor de installatie van nieuwe apps.

## Locatietoegang

Schakel Toegang tot mijn locatie/GPS-satellieten/Wifi & mobiele netwerklocatie in of uit.

# Beveiliging

• Vergrendel het scherm met

Geen/Vegen/Gezichtsontgrendeling/Patroon/Pincode of Wachtwoord.

- Bewerk de gegevens van de eigenaar die worden weergegeven op het vergrendelscherm.
- Stel de vergrendeling van de SIM-/USIM-kaart in en bewerk wachtwoorden.
- Maak het wachtwoord zichtbaar of niet.

- Selecteer apparaatbeheerders.
- Rechten voor app weergeven of wijzigen
- Sta de installatie van niet-markt-apps wel of niet toe.
- Sta de installatie van apps die mogelijk schadelijk zijn niet toe of waarschuw eerst.
- Geef vertrouwde CA-certificaten weer.
- Installeer certificaten van de SD-kaart.
- Verwijder alle certificaten.

## Taal en invoer

- Selecteer een taal.
- Schakel de spellingscontrole in of uit.
- Selecteer een standaardinvoermethode.
- Stel zoeken met spraak en tekst-naar-spraak-uitvoer in.
- Stel de pointersnelheid in.

# Back-up en opnieuw instellen

Schakel Back-up maken van mijn gegevens in of uit.

Klik op Fabrieksgegevens herstellen om alle gegevens op de telefoon te wissen.

# Accounts

Voeg accounts van een andere soort toe.

# Datum & tijd

Stel de datum, tijd, tijdzone en indelingen in.

- De huidige datum en tijd worden weergegeven op het lege scherm als u Automatisch kiest.
- Als u niet voor automatisch kiest, moet u de datum en tijdzone instellen.
- Stel het formaat van de tijd en datum in.

# Toegankelijkheid

- Schakel Talkback in of uit.
- Schakel gebaren voor vergroting/Grote tekst/Aan/Uit-knop beëindigt gesprek/Gesproken wachtwoorden/Snelkoppeling voor toegankelijkheid/Tekst-naar-spraak-uitvoer in of uit.
- Selecteer het Aanraken en houd de vertragingstijd ingedrukt.

# Gepland in- en uitschakelen

U kunt Gepland in- en uitschakelen.

# Info over de telefoon:

Tik opInstellingen  $\rightarrow$  Info over telefoon. Daarna wordt het volgende submenu weergegeven:

- Systeemupdates
- Status: om de status te controleren van de batterij, IMEI-gegevens, het wifi- en Bluetooth-adres, IP-adres, het serienummer en de uptime.
- Juridische informatie: om de juridische informatie voor Open Source-licenties en Google weer te geven
- Modelnummer etc.